# **CHANGE SERVICE - REX 3G TO LTE**

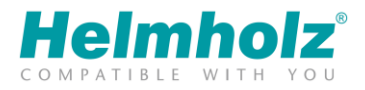

To make it easier for you to switch from 3G to LTE, you will find a relocation service in the portal. The device can be adapted to an LTE variant of the same type in the portal. Example: REX100 3G >> REX100 LTE

Please have your new LTE device and a USB stick ready.

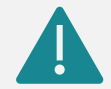

This change can only be implemented once. A return of LTE to a 3G device is no longer possible after the conversion.

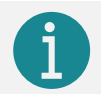

The following screenshots and settings were taken in the "Advanced View".

#### 1. Change Device type

You can find this setting under Management >> project >> router. Click on the wrench icon and select "Change Device".

| my <b>REX</b> 24 <b>V2</b>                                  |                                                                   |                            |                |      |   |
|-------------------------------------------------------------|-------------------------------------------------------------------|----------------------------|----------------|------|---|
| ≡ ↔ ○                                                       | 4                                                                 |                            | 2              | 20   | • |
| Dashboard > Tutorial > cellular_router                      |                                                                   |                            |                |      |   |
| • • cellular_router                                         | je                                                                | <b>1 1 1 1 1 1 1 1 1 1</b> | <b>±</b> -     | ]    |   |
| Attention!                                                  | ⊘ Block ♣ Change VPN Password                                     |                            |                |      |   |
| The helmholz user for the webinterface change! Set password | <ul> <li>♣ Reset device users</li> <li>♣ Change Device</li> </ul> | efault passwor             | rd is set, ple | ease |   |
| Information - 700-875-UMT01                                 | 🕀 Save As Template                                                |                            | ľ              | •    |   |
| Interfaces                                                  |                                                                   |                            |                | ~    |   |
| System Access Restricted                                    |                                                                   |                            |                | ľ    |   |
| LAN IP: 192.168.0.100 · Netmask: 255.255.255.0              |                                                                   |                            |                | ľ    |   |
| Internet Always · Modem                                     |                                                                   |                            |                | ľ    |   |
| Modem                                                       |                                                                   |                            |                | ľ    |   |

## CHANGE SERVICE - REX 3G TO LTE

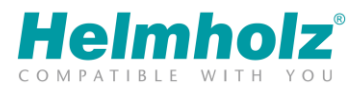

#### 2. Choose the correct LTE variant

Select the appropriate item number/device type of your new device. Please pay close attention to the correct article number.

The setting can only be saved if the checkbox is checked.

| Change Device                                                                                                    | ×                                                                      |
|----------------------------------------------------------------------------------------------------|------------------------------------------------------------------------|
| With changing the device the device type will be adjusted, the<br>You can activate the configuration on your exchanged device<br>configuration of your new device again after the change.                  | <b>configuration stays the same.</b><br>subsequently. Please check the |
| Device Type 700-875-UMT01 - REX 100  I hereby confirm that I perform the exchange of the device.                                                                                                    |                                                                        |
|                                                                                                    | Cancel Change Device                                                   |
|                                                                                                    |                                                                        |
| Change Device                                                                                                    | LØ    <br>×                                                            |
| Change Device<br>With changing the device the device type will be adjusted, the<br>You can activate the configuration on your exchanged device<br>configuration of your new device again after the change. | e configuration stays the same.<br>subsequently. Please check the      |

# CHANGE SERVICE - REX 3G TO LTE

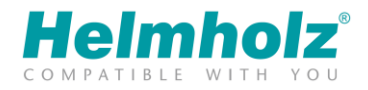

### 3. Transfer the configuration to the new LTE router

The existing configuration has now been transferred to an LTE device type. Now please transfer the configuration to your new LTE device.

After transferring the configuration to the LTE device, it is available again at the myREX24 V2 portal.

| my <b>REX</b> 24                             | V2                                                     |          |        |            |      |        |      |          |    |   |
|----------------------------------------------|--------------------------------------------------------|----------|--------|------------|------|--------|------|----------|----|---|
| ≡ ↔ ≎                                        |                                                        | 4        | 0      | <b>A</b> ( | 0    | = (    | 2    |          | 0  | - |
| Dashboard > Tut                              | orial > cellular_router                                |          |        |            |      |        |      |          |    |   |
| • • cellu                                    | llar_router                                            | J.C.     | đ      | ) (        | 2    | Ł      |      | •        | •  |   |
| Attention!<br>The helmholz<br>change! Set pa | user for the webinterface has no password c<br>assword | or the c | lefaul | t pas      | swor | d is : | set, | plea     | se |   |
| Information -                                | 700-875-LTE01                                          |          |        |            |      |        | Ø    | <b>*</b> | ~  |   |
| Interfaces                                   |                                                        |          |        |            |      |        |      |          | ^  |   |
| System                                       | Access Restricted                                      |          |        |            |      |        |      |          | Ø  |   |
| LAN                                          | IP: 192.168.0.100 · Netmask: 255.255.255.0             |          |        |            |      |        |      |          | Ø  |   |
| Internet                                     | Always · Modem                                         |          |        |            |      |        |      |          |    |   |
| Modem                                        |                                                        |          |        |            |      |        |      |          |    |   |
| USB                                          | 𝐨 Enabled                                              |          |        |            |      |        |      |          | ľ  |   |